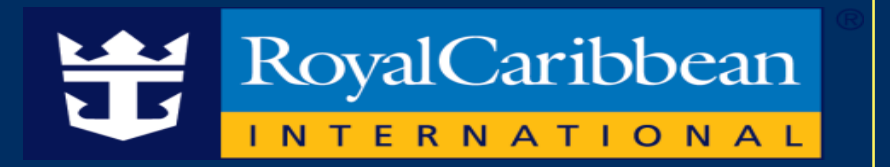

### AMAZING EMBARKATION

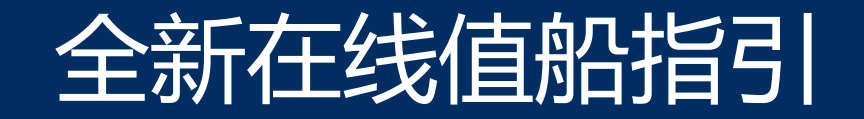

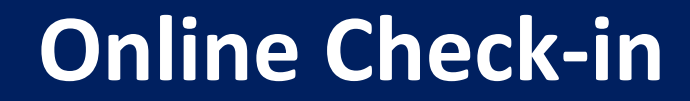

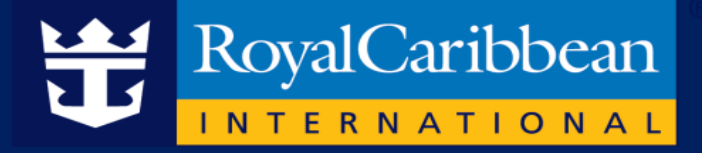

### ●中文官网在线值船

### ●手机端在线值船

# 中文官网在线值船

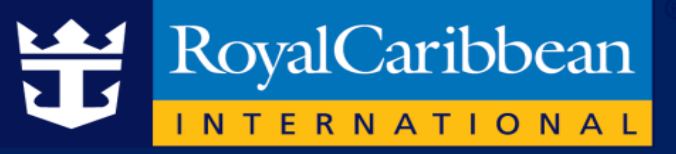

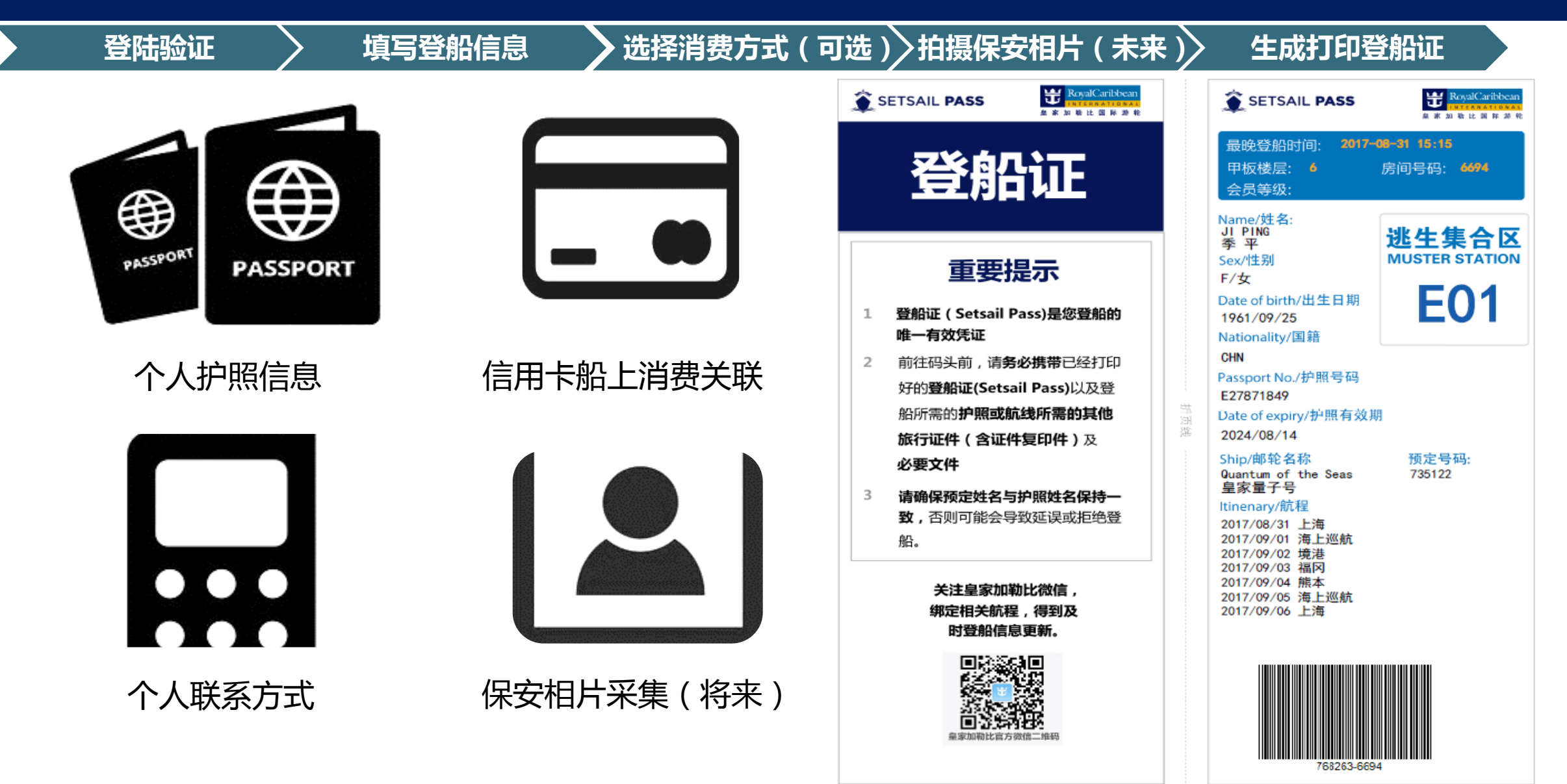

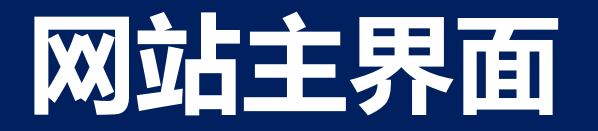

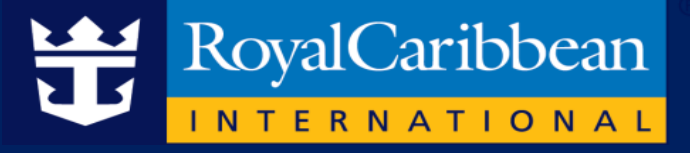

皇家船队 → 会员福利 → 探索皇家 → 已有预订。 皇家游轮体验。 航线规划 Q Be 在线值船(重要) 常见问题 订单查询 票据合同 皇家行前订

➢ 登录皇家加勒比游轮中文官方网站 (<u>http://www.rcclchina.com.cn</u>)

▶ 点击上方【已有预订】

▶ 选择【在线登船】

## 登陆介绍界面

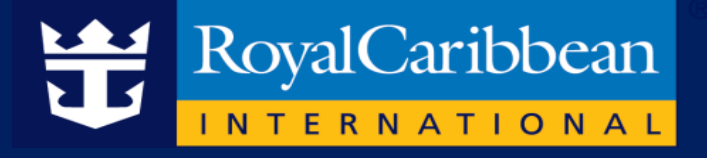

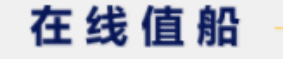

#### 首先,在办理前请先准备好以下信息

- 游轮名称,起航时间及皇家预订号或舱房号• 护照或航线所需的其他旅行证件• 身份证号及户籍所在地(中国大陆客人)• 家庭住址
- 紧急联系人姓名及联系方式• 游轮行程前后的旅行计划• 船上消费时所使用的信用卡信息

使用贴士:为保障您信息的安全性,系统会在30分钟内自动关闭,所以请事先准备好以上信息,以免造成您的不便

重要: 离出发日期72小时前必须完成在线值船,并完整打印出带有条形码的登船证,否则网站将自动关闭该航线在线值船系统

#### 在您开始在线值船之前,请仔细阅读以下内容

办理在线值船是为了完成游客在游轮码头办理登船手续必要的信息录入和核对工作,便于生成登船必需的文件"登船证"。请您和您的团队在完成在线值船后,在登船日携带并出示通过此系统完成登记的"登船证"、护照或航线所需的其他旅行证件(含证件复印件)、和在现场完成 其他出入境机关要求的必要文件等,便可实现快速登船。

"通过在线值船您将获得登船证,登船证是您登船的必备凭证;

#### 1 事前须知

在线值船,操作简便,我们将向您展示简单的四步操作流程,验证资料、填写登船信息、选择消费方式和生成登船证

#### 2 首先,请集齐您要登记的所有宾客的以下信息:

- ・游轮名称,起航时间及皇家预订号或舱房号
- ・护照或航线所需的其他旅行证件
- ・身份证号及户籍所在地 ( 中国大陆客人 )
- ・家庭住址
- ・紧急联系人姓名及联系方式
- ・游轮行程前后的旅行计划
- ・船上消费时所使用的信用卡信息

提示:为保障您信息的安全性,系统会在30分钟内自动关闭,所以请事先准备好以上信息,以免造成您的不便

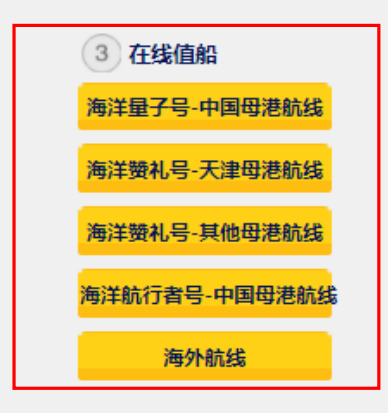

#### 进入在线值船介紹页面,找到在线check-in的登陆 界面

选择需要登记的船 如母港航次,则选择【海洋量子号】 或【航行者号或赞礼号】

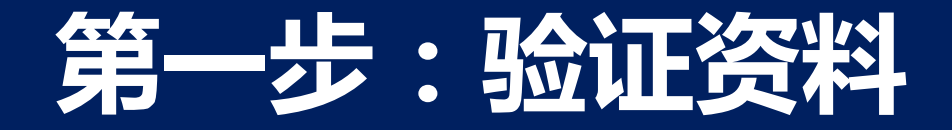

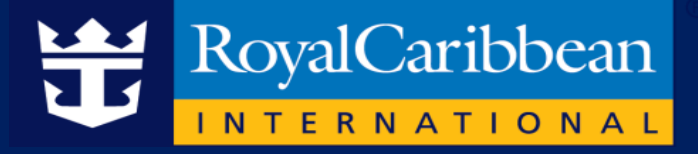

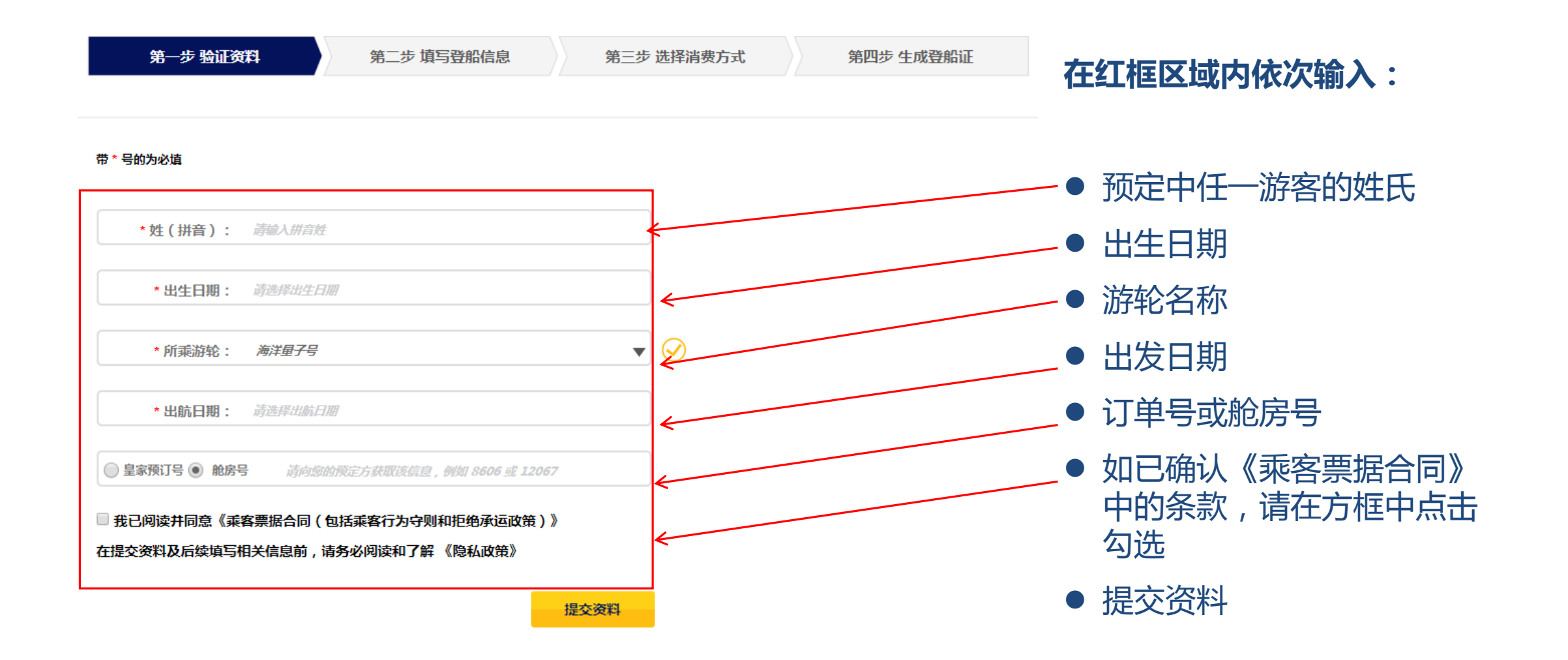

## 第二步:填写登船信息

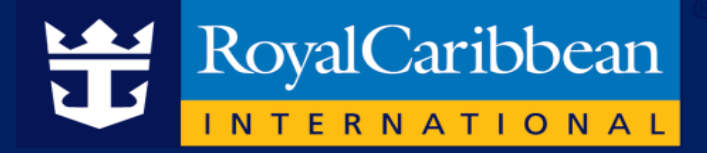

| 第一步 验证资料 | 第二步 填写登船信息 第三步 选择消费方式    | 第四步 生成登船证 | 核对姓名及生日是否正确                               |
|----------|--------------------------|-----------|-------------------------------------------|
|          | 姓名:                      |           | ▶ 信息填写:                                   |
|          | * 中文姓:                   |           | ● 中文姓氏                                    |
|          | *中文名:                    |           | <ul> <li>● 中又名</li> <li>● 性别</li> </ul>   |
|          | * 所属国籍或地区: <i>中国</i>     |           | <ul> <li>● 所属国籍</li> <li>● 京符曲</li> </ul> |
|          | * 户籍地: 请选择 * 请选择 * 请选择 * |           | <ul> <li>● 戸耤地</li> <li>● 身份证</li> </ul>  |
|          | *身份证:<br>* 护照号码:         |           | ● 护照号                                     |
| 退出在线登记   | * 护照有效期:                 |           | ● 护照有效期                                   |
|          |                          |           |                                           |

输入会员号码能使您增加积分(非必填)

会员号码:

## 第二步:填写登船信息

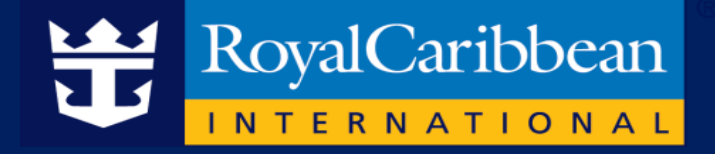

| U      | 生日 :                          |                                         |
|--------|-------------------------------|-----------------------------------------|
| 未登记    |                               |                                         |
|        | *中文姓: 请输入中文姓                  |                                         |
|        | *中文名: 靖輸入中文名                  | ▶ □ □ □ □ □ □ □ □ □ □ □ □ □ □ □ □ □ □ □ |
| 未登记    | * 性别: 💿 男 🔘 女                 | 項与通11位,回乡位,百胞位亏码及<br>签发次数等信息)           |
| 返西住残登记 | *所属国籍或地中国                     |                                         |
|        | * 户籍地: 请选择 【请选择 】 请选择 】       | ∕ ≻ 输入本人会员号信息                           |
|        | *身份证: 请输入身份证或遛行证              |                                         |
|        | *护照号码: 清输入护照号码                |                                         |
|        | *护照有效期: 请选择护照有效期              | ▶ 短信验证码(选择境外联系号码时,无                     |
|        | 输入会员号码能使忽增加积分,仅限本人已注册会员号(非必填) | 须输入验证码也可完成此步骤)                          |
|        | 会员号码: 海输入会员号码                 |                                         |
|        |                               |                                         |
|        | 乘客本人联系方式                      |                                         |
|        | ★ 境内手机号码: ▼ 一个手机号最多使用4人次      |                                         |
|        | *短信验证码: 清输入短信验证码 获取验证码        | $\checkmark$                            |
|        | 邮箱: 清输入邮箱                     |                                         |

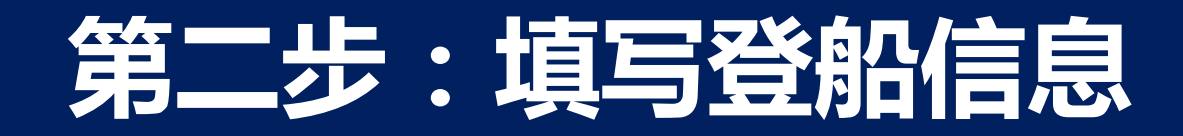

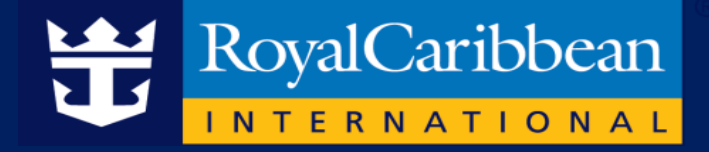

#### 联系人地址

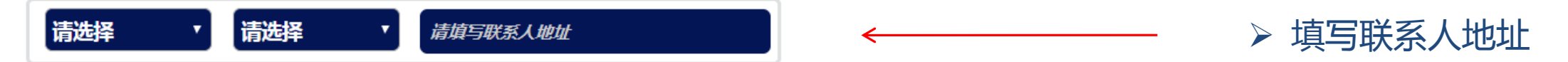

请务必正确填写本地址,将用于接受重要行前文件和相关预订时的礼品(如有)。

#### 紧急联络人信息

\*联系电话:本人联系方式和紧急联系人不能相同

- 🔲 请确认姓名拼音,生日正确。若信息有误,请联系预订方申请修改
- ☞ 在线值船成功后将会短信通知。您也可及时获取皇家加勒比游轮船务(中国)有限公司及其关联公司的优惠资讯。

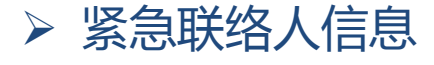

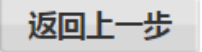

提交资料

### 第三步:选择船上消费方式

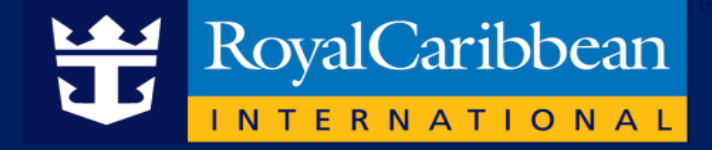

| 未登記<br>未登記<br>未登記 | (扁用)<br>(扁用)<br>一一一一一一一一一一一一一一一一一一一一一一一一一一一一一一一一一一一一                                                                                                    | <ul> <li>▶ 选择船上消费方式:</li> <li>● 信用卡</li> <li>● 现金(如选择现金,则上船后支付押金)</li> </ul>                                       |
|-------------------|----------------------------------------------------------------------------------------------------|----------------------------------------------------------------------------------------------------|
| 退出在线登记            | 支持信用卡:       ● 健存       ● 修正       ● 修正       ● 「信用卡上的名字—致       ● 「信用卡卡号:       ● 「信用卡卡号:       ● ● ● ● ● ● ● ● ● ● ● ● ● ● ● ● ● ● ●                                                                                                    | <ul> <li>&gt; 支持的信用卡类型(新增62开头银联信用卡)</li> <li>&gt; 如选择信用卡绑定,则填写如下信息:</li> <li>● 持卡人姓名拼音</li> <li>● 信用卡卡号</li> </ul> |
| ļ                 | 用户协议:           创建船上消费帐户需填写信用卡信息。在启航前,我们不会获得该卡的授权或收取费用。上述信用卡持有者特此授权游轮公司在航游期间从<br>该信用卡林户收取船上消费帐户消费的所有费用,并同意对此类收费承担个人责任;上述宾客保证,在航游结束时将以现金或旅行支票支付<br>航游期间该消费帐户消费的所有费用。           信用卡持有者必须随船同行且列于该预订下。您若想使用同一信用卡为多人付款,请确保在下列复选框内勾选他们的姓名,仅可以绑定本人<br>信用卡且相同预定号中的客人可以分享使用该信用卡。           如嘉绑定其他预订的旅客,需要上船后进行操作。           推存使用卡号以62开头的银联信用卡进行行前关联,畅享多种船上消费优惠。           透图上一步 | <ul> <li>信用卡到期时间</li> <li>如想为房间游客绑定同一张信用卡,选择名字即可</li> <li>点击【提交资料】</li> </ul>                                      |

## 第四步:生成电子船票

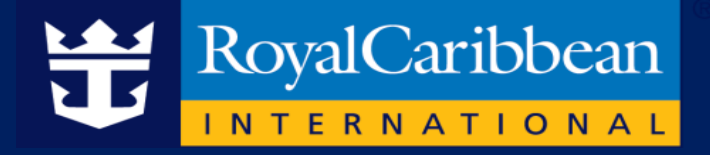

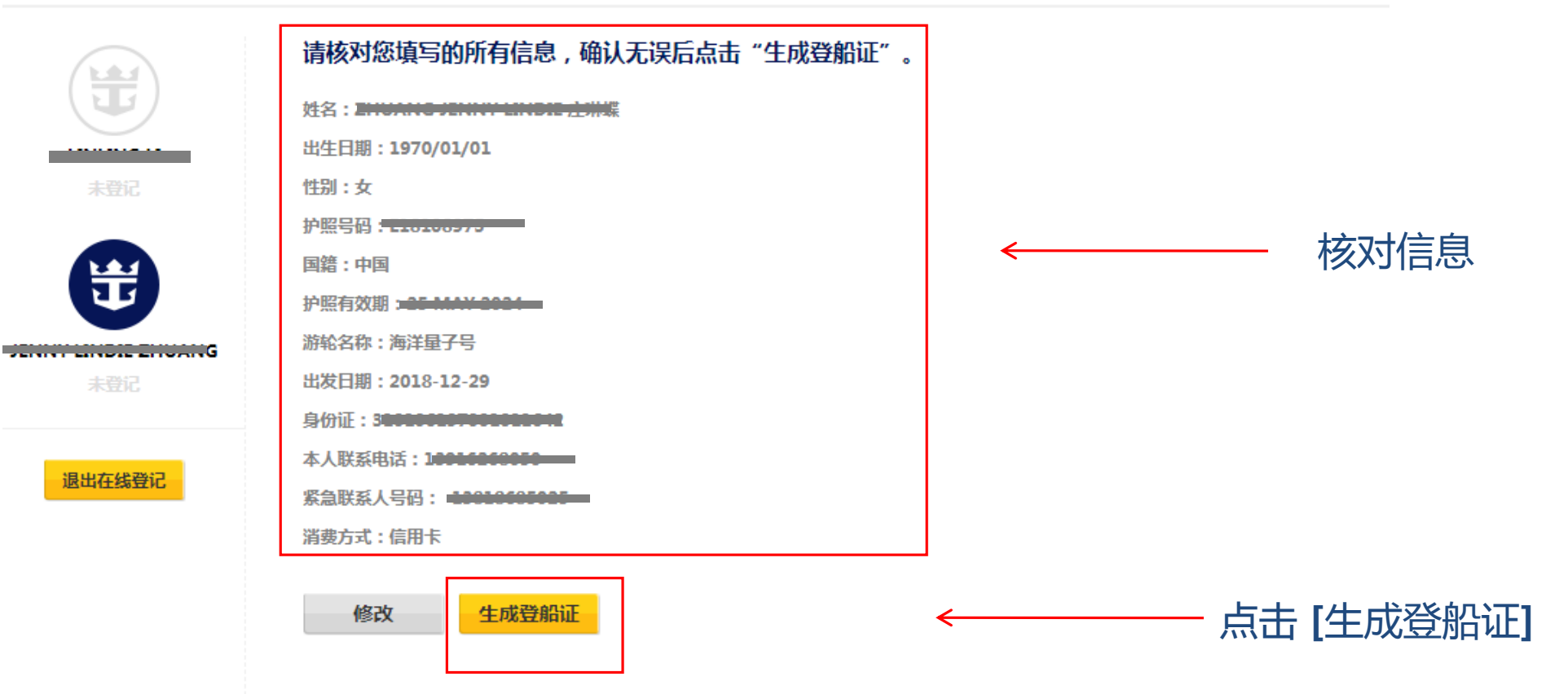

登船证生成后,如需修改任何信息,请重新进行"在线值船"并生成新的登船证,系统将以最新修改信息为准。

## 第五步:打印船票

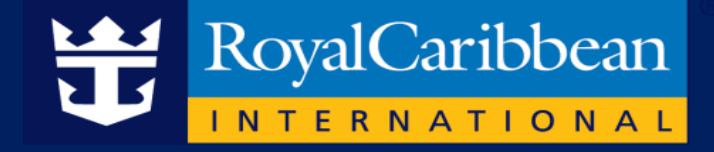

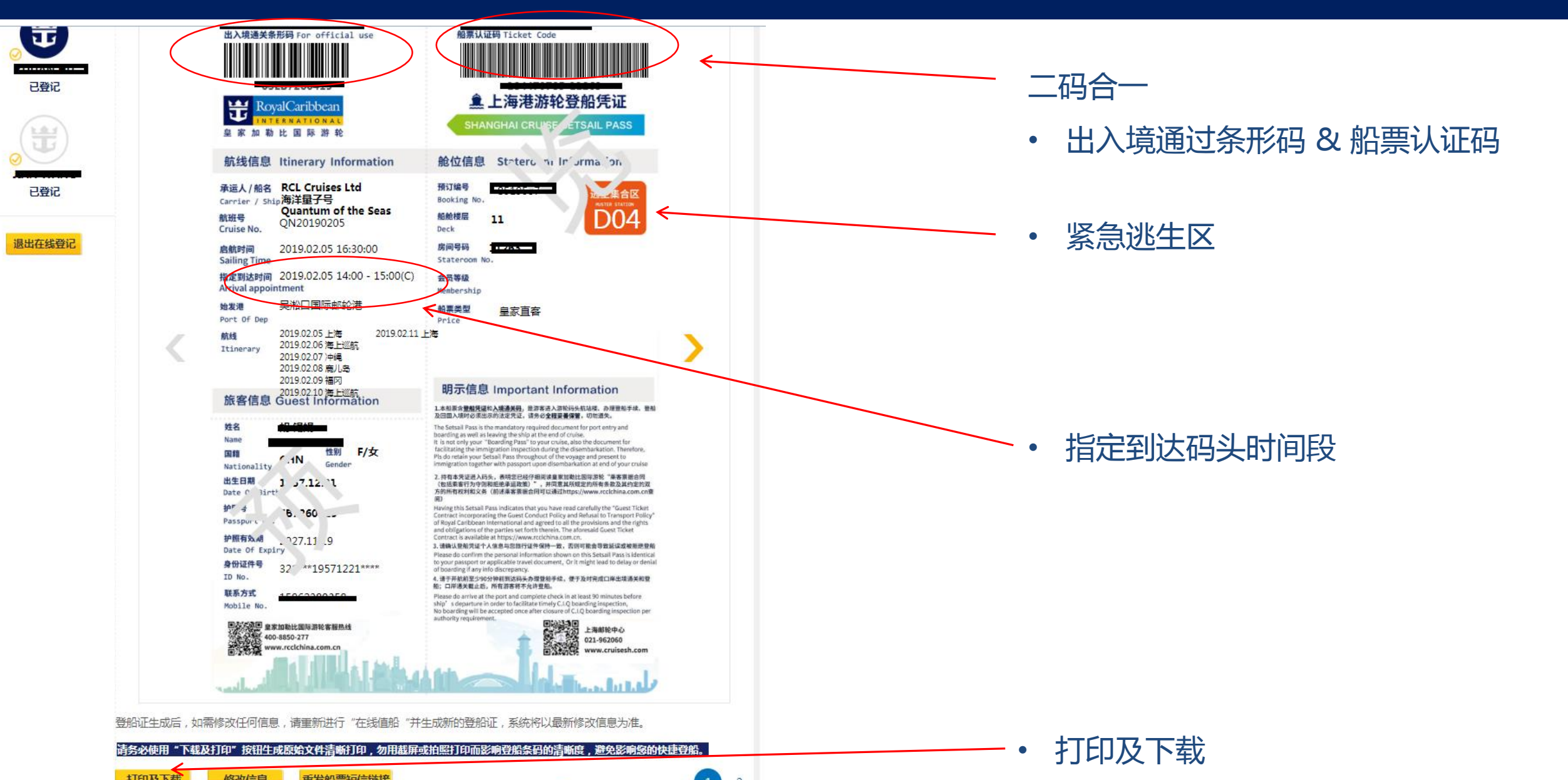

### 关注皇家加勒比游轮公众号,点击进入在线值船

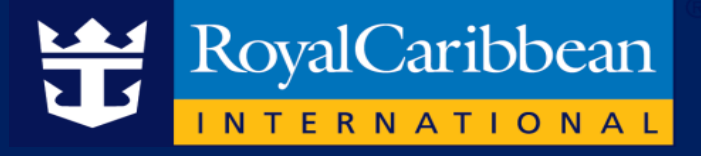

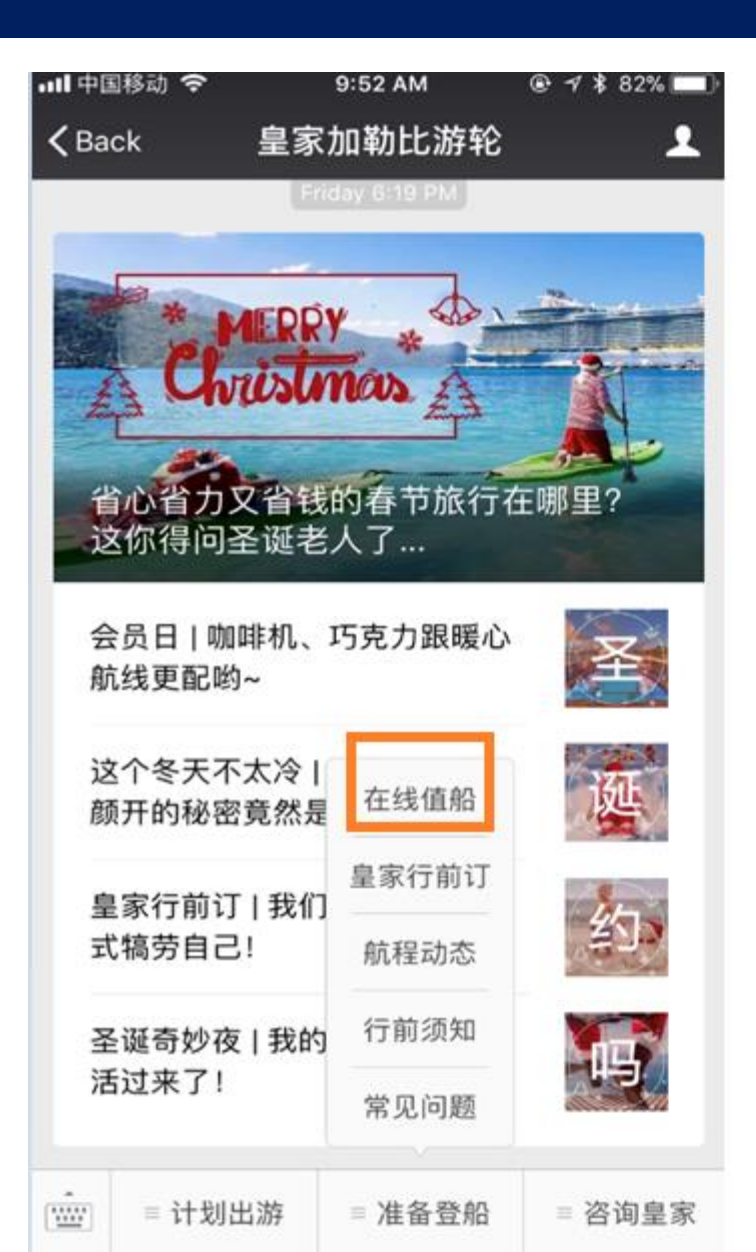

| Ⅲ 中国移动 🤝      | ই 9:52 AM ® ৵ \$ 82% 🔲                                                         |  |  |
|---------------|--------------------------------------------------------------------------------|--|--|
| <b>〈</b> Back | 皇家加勒比游轮 •••                                                                    |  |  |
| Ð             | 皇家加勒比游轮<br>WeChat ID: rcclchina2013                                            |  |  |
| Intro         | 快速预定船票,获取游轮(邮轮)攻<br>略、实用贴士、优惠信息,领取粉丝<br>福利,尽在皇家加勒比游轮官方服务<br>号。即刻开启你的超凡海上假期!    |  |  |
| Туре          |                                                                                |  |  |
| Hotline       | 4008207503                                                                     |  |  |
| Related Min   | i Programs                                                                     |  |  |
| <b>党</b> 皇家)  | 加勒比游轮在线值船 >                                                                    |  |  |
| Business      | 旅游服务平台                                                                         |  |  |
| Receive M     | essages                                                                        |  |  |
| When disab    | led, you will no longer receive article<br>s from this Official Account. Other |  |  |

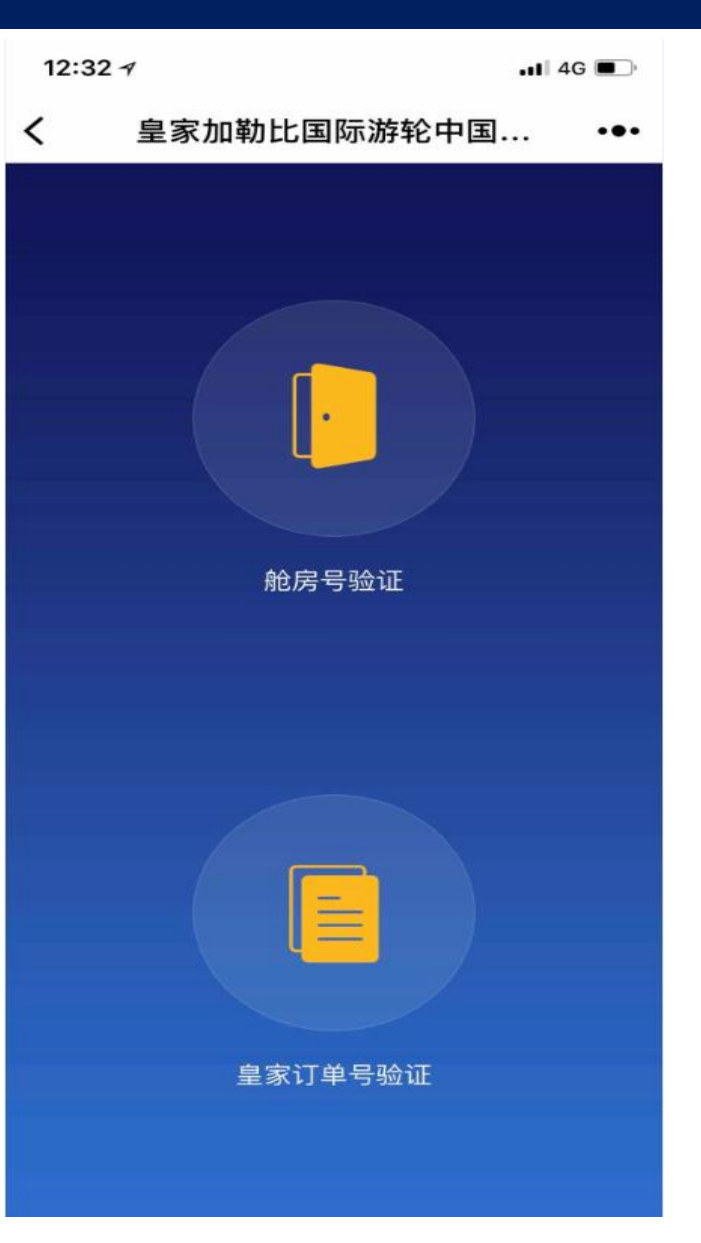

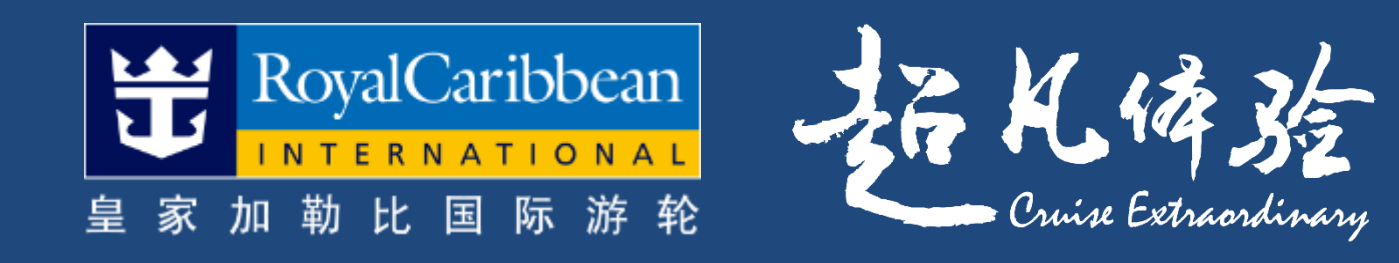

### THANK YOU